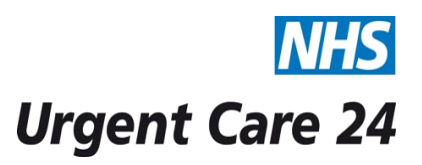

## STANDARD OPERATING PROCEDURE DOCUMENT

| Title                                                                                                    |                                                                                                    | Logging onto the UPS Web I                                                                   | Doc.<br>No. | IT120          |     |  |  |
|----------------------------------------------------------------------------------------------------|----------------------------------------------------------------------------------------------------|----------------------------------------------------------------------------------------------|-------------|----------------|-----|--|--|
| Scope                                                                                                    |                                                                                                    | IT Department                                                                                |             |                |     |  |  |
| Purpose                                                                                                    |                                                                                                    | To ensure the IT department can log onto the UPS web management system to configure the UPS. |             |                |     |  |  |
| UPSGUIDELINESThe UPS provides support to the server and computer infrastructure within the call<br>centre in the event of loss of power to the Wavertree call centre. The web access<br>system provides access to monitor the status of the UPS and configure the SMTP<br>settings to allow automatic alerts to be sent out in the event of failure to the UPS. |                                                                                                    |                                                                                              |             |                |     |  |  |
| PROCEDURE                                                                                                    |                                                                                                    |                                                                                              |             | RESPONSIBILITY |     |  |  |
| 1                                                                                                    | To logon to the UPS system enter the following IP address in the Web IT Department browser. <u>http://192.168.110.15</u>                                                                                                    |                                                                                              |             |                |     |  |  |
| 2                                                                                                    | Once the page displays you will then be required to enter a username and password.<br>For the username and password please refer to the IT shared drive for the user credentials.                                                                                         |                                                                                              |             | IT Departm     | ent |  |  |
| 3                                                                                                    | Once you have entered the password click the <b>login</b> button<br>IT Department                                                                                                    |                                                                                              |             |                | ent |  |  |
| 4                                                                                                    | After clicking the login button a new window will then display. You will have access to check the server <b>Status</b> , view the <b>Event Log</b> , configure the <b>Network, UPS</b> and <b>Services Installed</b> and change the <b>Logon credentials</b> for the UPS. |                                                                                              |             |                | ent |  |  |

| 5   | It is recommend not to make any changes to the UPS without consulting the supporting company. For standard changes including <b>Network</b> , <b>Date and Time</b> and <b>SMTP</b> settings follow the procedures below.                                                                                                    | IT Department |
|-----|----------------------------------------------------------------------------------------------------|---------------|
| 6   | If you require to change the SMTP details to send out email alerts hover<br>over the <b>Config</b> button and then Scroll down to <b>Services</b> , when a further<br>window opens click the <b>Email</b> button.                                                                                                    | IT Department |
| 7.  | <ul> <li>When the new window displays you can enter SMTP details of the SendGrid server to pass on the auto alerts. When configuring the UPS email you will enter a sender address and an email address of the person who will be receiving the emails.</li> <li>Using the box below you can select the type of emails you want the user to receive.</li> <li>Please not the UPS cannot send emails to distribution groups.</li> </ul> | IT Department |
| 8.  | To alter the <b>Network</b> details, hover over the <b>Config</b> button until the new<br>menu displays and then click on the <b>Network</b> button. You will then have<br>access to alter the hostname and Network configuration. Currently the UPS<br>is configured to the static I.P address <b>192.168.110.15</b>                                                                                                    | IT Department |
| 9.  | To alter the Time and Date of the UPS hover over the <b>Config</b> button until<br>the new menu displays and then click on the <b>Date and Time</b> button. You<br>will then have the option to enter the new time and date. Further<br>configuration can be made to sync the UPS time and date settings with the<br>domain server.                                                                                                    | IT Department |
| 10. | If there are any failings on the UPS or the main power drops you can view the occurrence of events by viewing the Event Log maintained on the UPS.                                                                                                    | IT Department |
| 11. | If you require any further support please contact TSE Ltd or Ingram<br>Installations.                                                                                                    | IT Department |

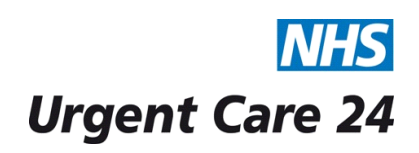

## STANDARD OPERATING PROCEDURE DOCUMENT

| Title   | SOP IT120 Logging onto the UPS Web Management System |    | Doc.<br>No. | IT120 |
|---------|------------------------------------------------------|----|-------------|-------|
| Version |                                                      | V1 | -           | -     |

| Approving Managers/Committee                                                                                                    |      |       |                     |                                                                                                  |                                                        |                                           |  |
|----------------------------------------------------------------------------------------------------|------|-------|---------------------|--------------------------------------------------------------------------------------------------|--------------------------------------------------------|-------------------------------------------|--|
| Date Ratified                                                                                                    |      |       |                     |                                                                                                  |                                                        |                                           |  |
| Department of Originator                                                                                                    |      |       |                     | Information Management and Technology                                                            |                                                        |                                           |  |
| Responsible Executive Director                                                                                                    |      |       |                     | Director of Finance                                                                              |                                                        |                                           |  |
| Responsible Manager/Support                                                                                                    |      |       |                     | Head of IT                                                                                       |                                                        |                                           |  |
| Date Issued                                                                                                    |      |       |                     | 11/11/2015                                                                                       |                                                        |                                           |  |
| Review Date                                                                                                    |      |       |                     | November 2016 or when there is a change in the process.                                          |                                                        |                                           |  |
| Target Audience                                                                                                    |      |       |                     | All Staff                                                                                        |                                                        |                                           |  |
| Version                                                                                                    | Date | Conti | rol Re              | eason Accountable<br>Version                                                                     |                                                        | Accountable<br>Person for this<br>Version |  |
|                                                                                                    |      |       | 1                   |                                                                                                  |                                                        |                                           |  |
| Reference documents                                                                                                    |      |       |                     | Electronic Locations                                                                             | Location                                               | ons for Hard Copies                       |  |
| Urge<br>Clini                                                                                                    |      |       | Urge<br>Clinio<br>F | nt Care 24 Intranet / SOPs / *<br>cal Operations Admin section<br>Please delete as appropriate * | Standard Operating Procedures File in the Call Centre. |                                           |  |
| Document Status: This is a controlled document.<br>Whilst this document may be printed, the electronic version maintained on the UC24 Intranet is the controlled<br>copy. Any printed copies of the document are not controlled. |      |       |                     |                                                                                                  |                                                        |                                           |  |